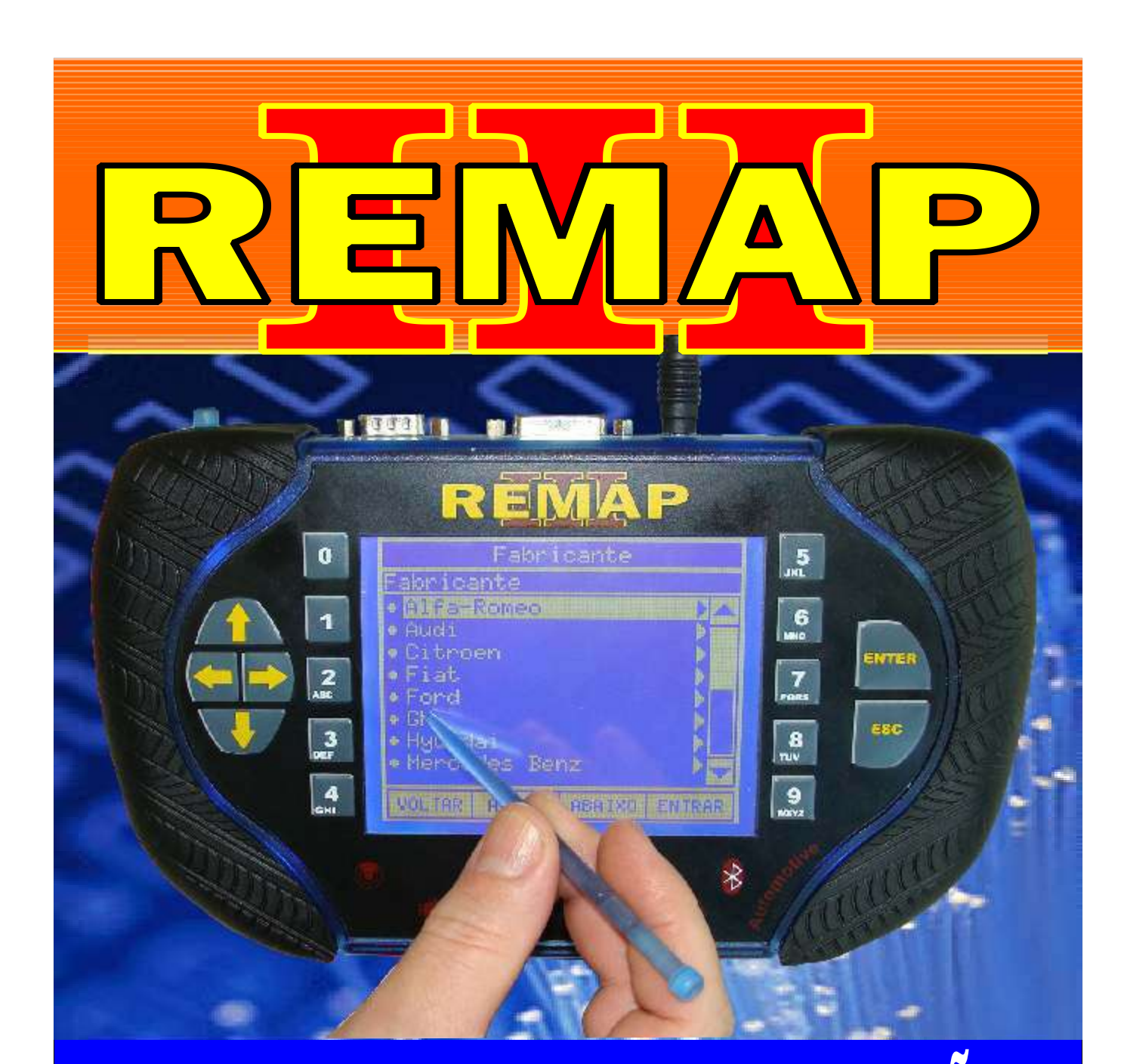

# MANUAL DE INSTRUÇÕES

CODIFICAÇÃO 28A RENAULT MASTER - KANGOO ANO 2006 À 2010 IMOBILIZADOR SAGEM (SMD 93C56)

> SR110194 CARGA 175

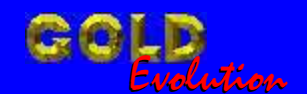

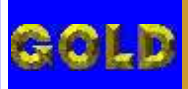

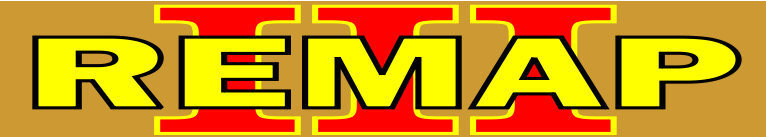

02

## CODIFICAÇÃO 28A RENAULT MASTER - KANGOO ANO 2006 À 2010 IMOBILIZADOR SAGEM (SMD 93C56)

### IMOBILIZADOR P8200900862K

| Rotina Para Verificação - Imobilizador P92009900862K                                   | .03 |
|----------------------------------------------------------------------------------------|-----|
| Rotina Para Verificação - Codificar Pincode<br>Usando o Transponder T20 no Clonny Car  | .05 |
| Ilustração do Clonny Car e Transponder Megamos Aclopamento ao Remap III                | .09 |
| Ilustração da Identificação do Imobilizador P8200900862K                               | .10 |
| Ilustração da Memória SMD 93C56 na Placa de Circuito<br>do Imobilizador P8200900862K11 | .11 |
| Ilustração da Aplicação da Pinça Soic 8 na Memória SMD 93C56                           | 12  |

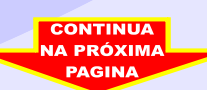

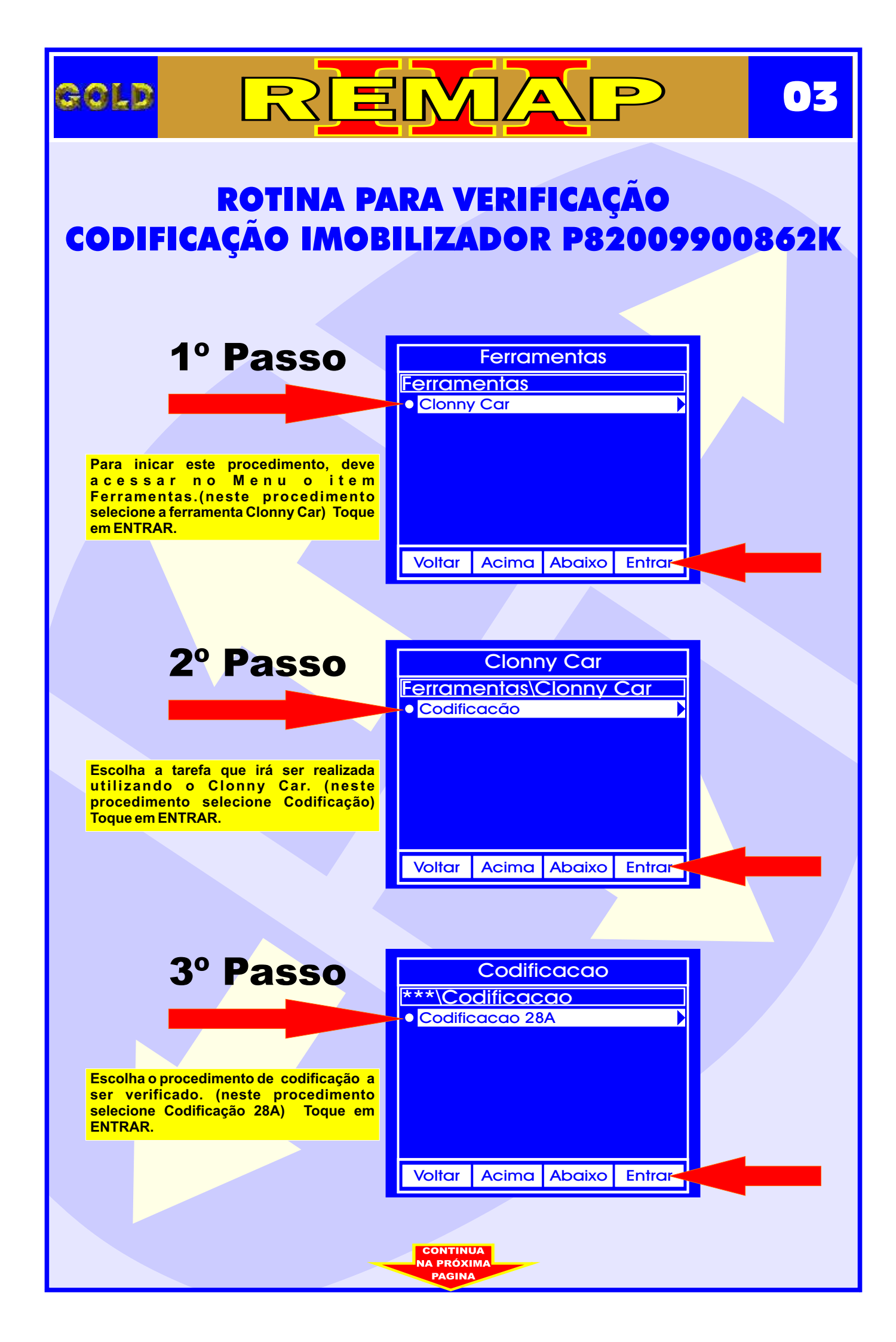

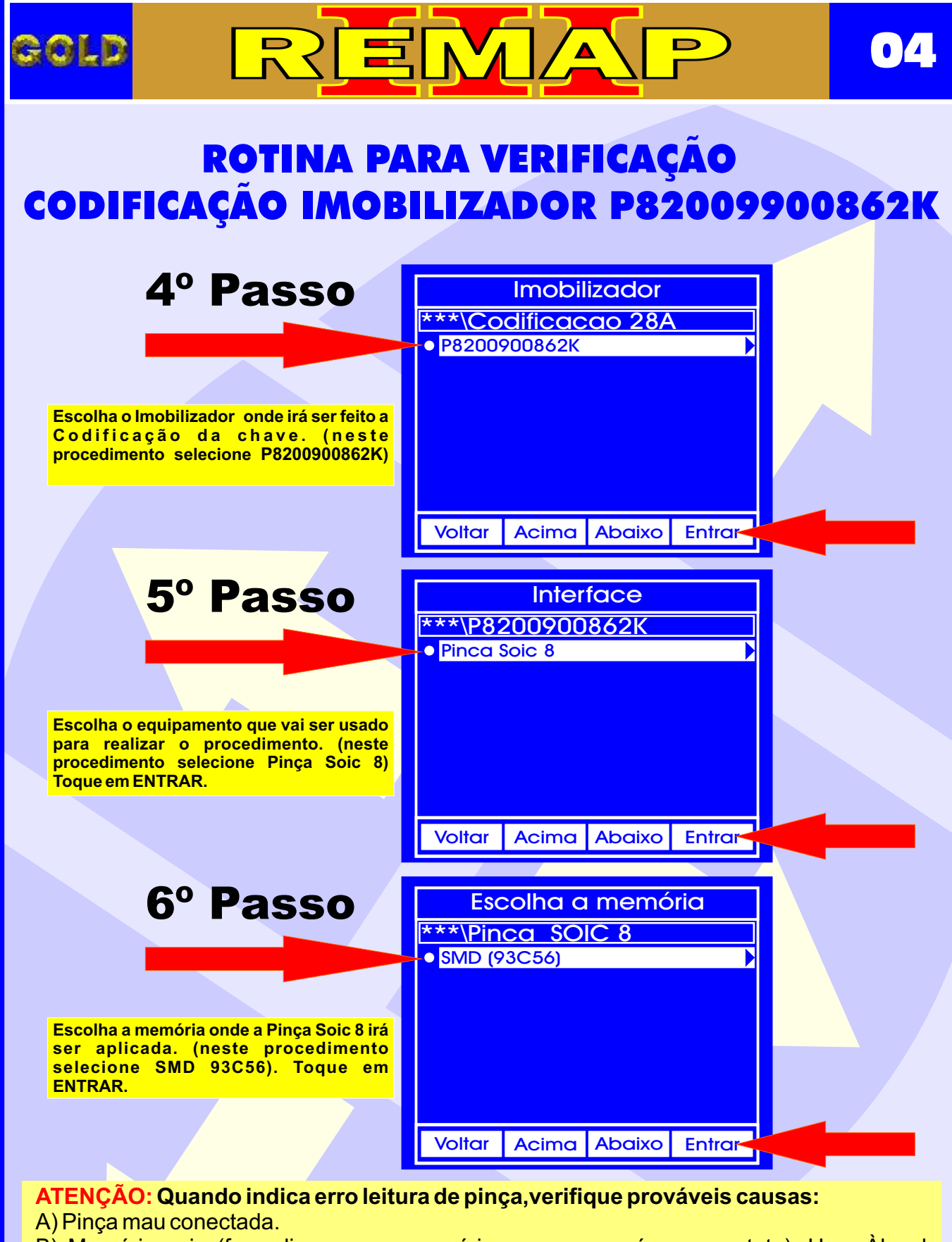

B) Memória suja (fazer limpeza na memória para ver se é mau contato). Usar Àlcool Isopropílico para tirar o excesso de verniz na memória. Usa-se também escova de dentes.. C) Escolha indevida da memória.

CONTINUA NA PRÓXIMA

- D) Se não há mau contato.
- E) Uso da Pinça invertida.
- F) Pinça desgastada.

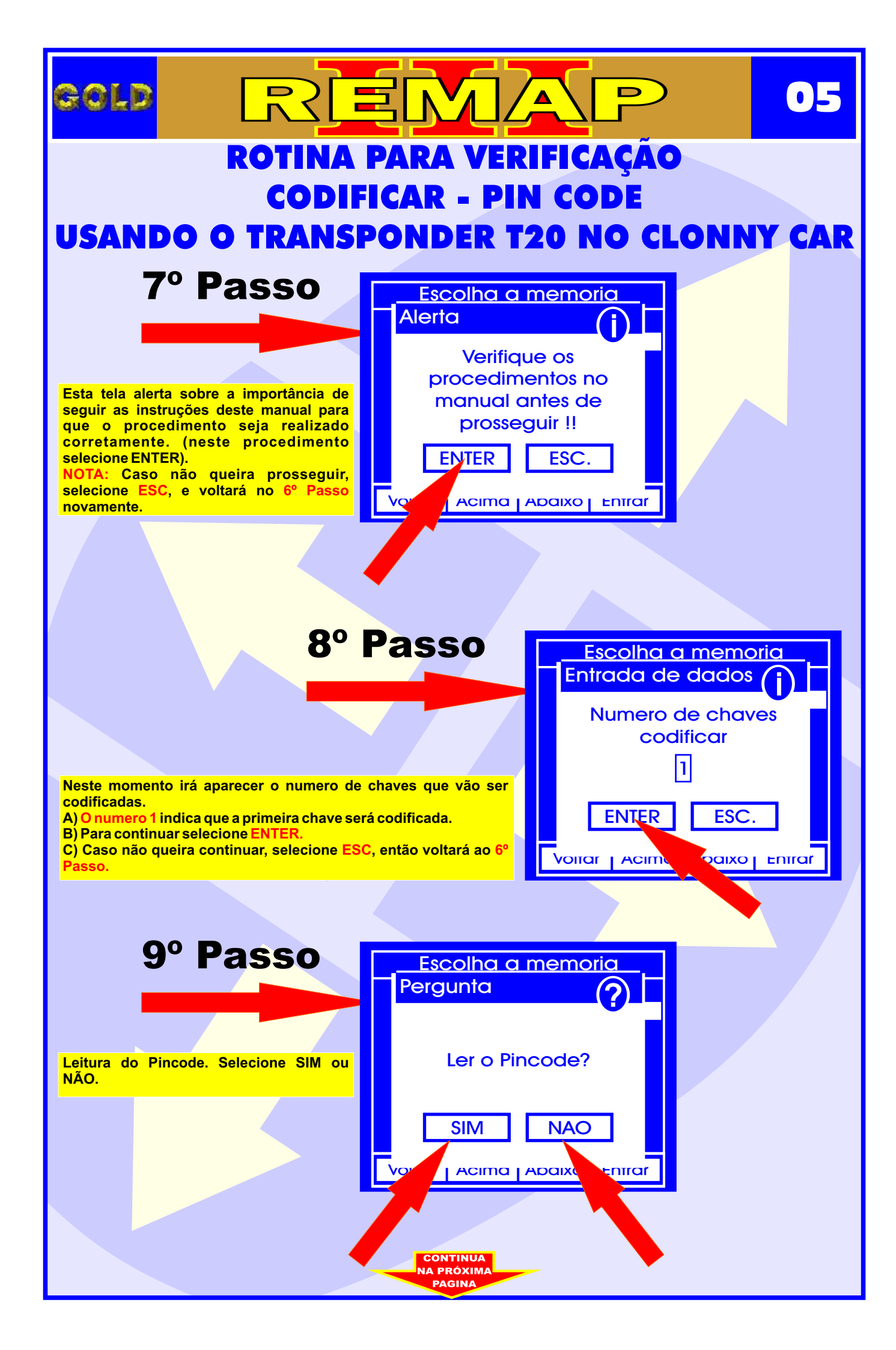

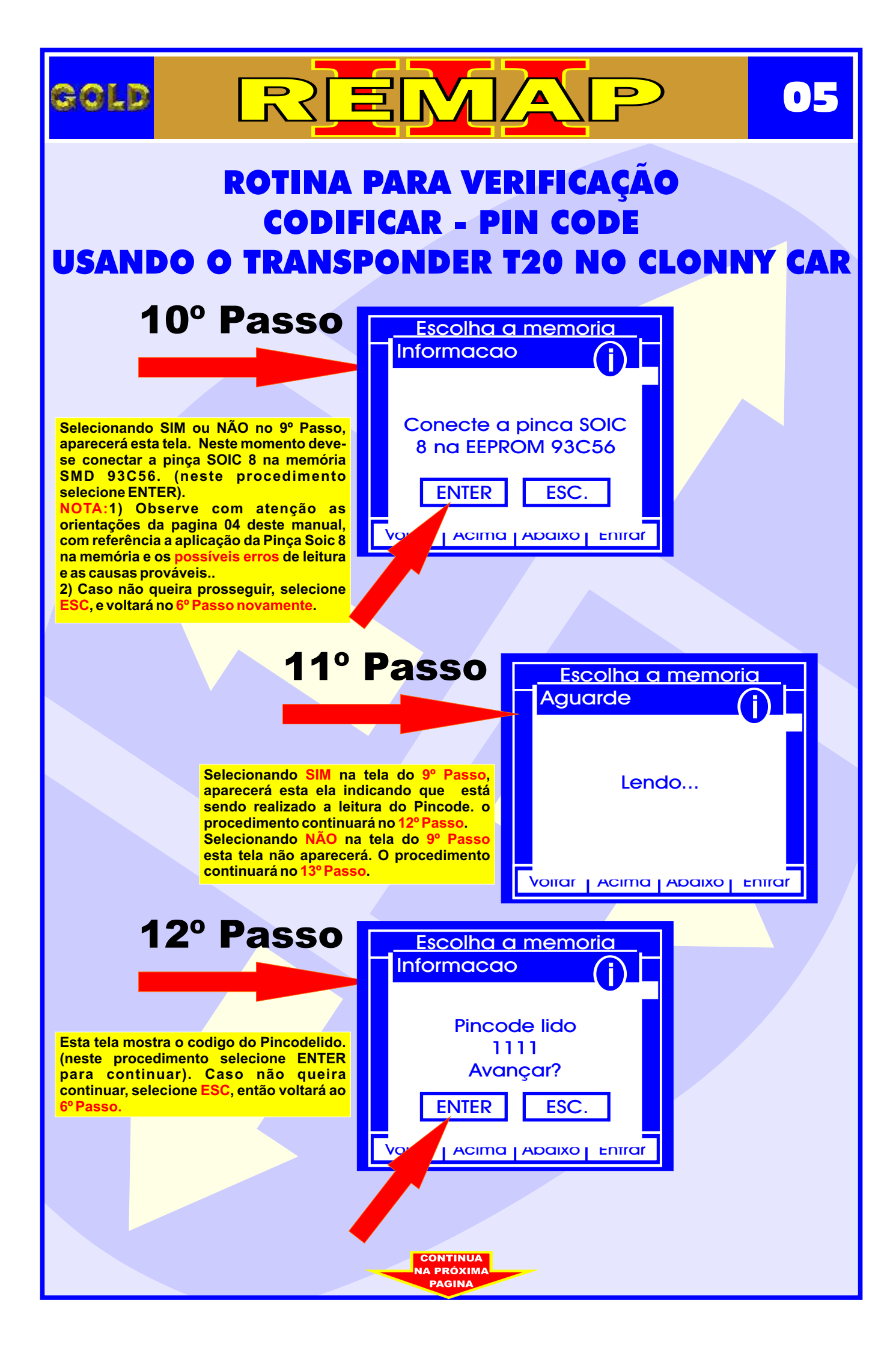

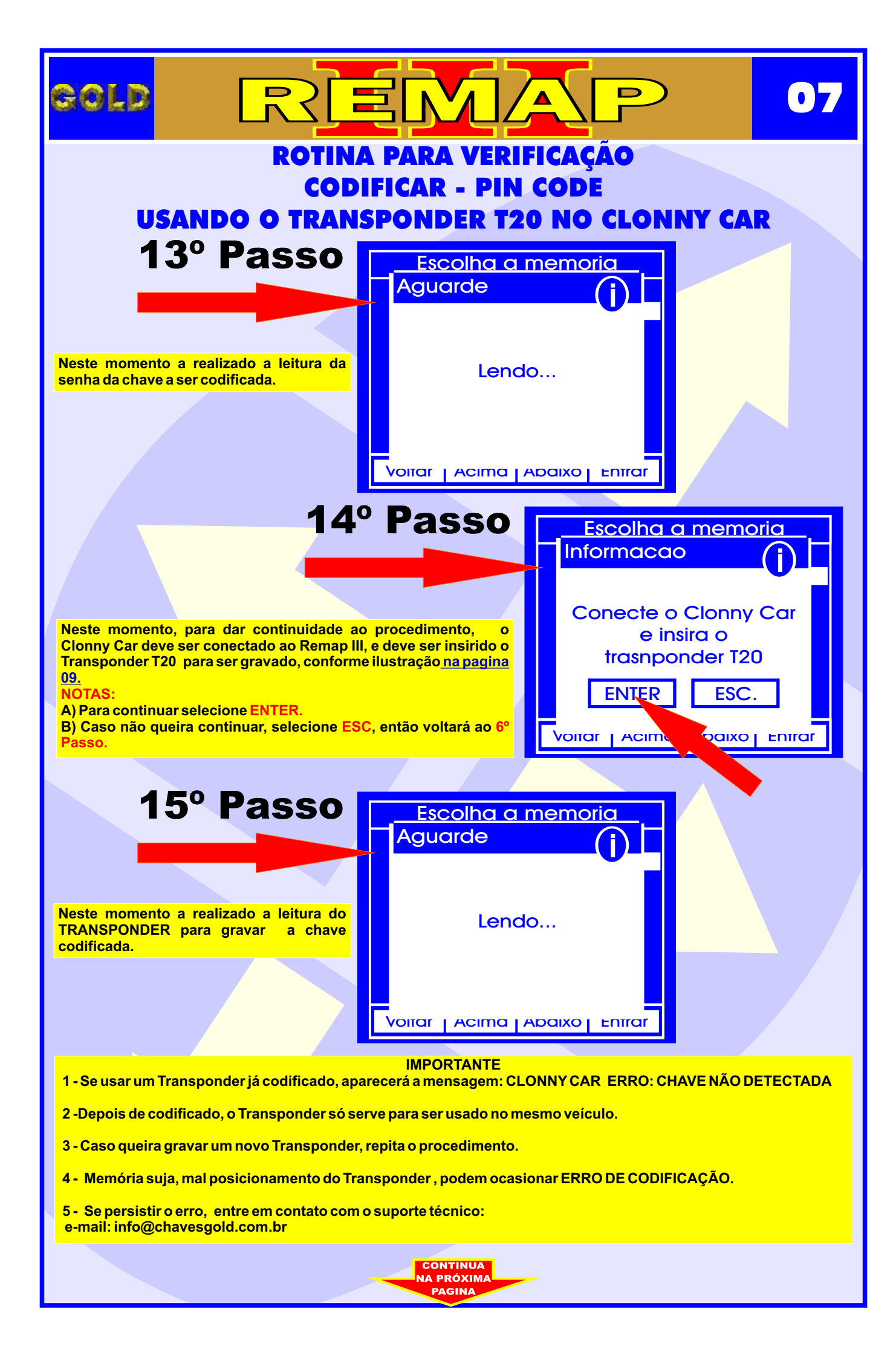

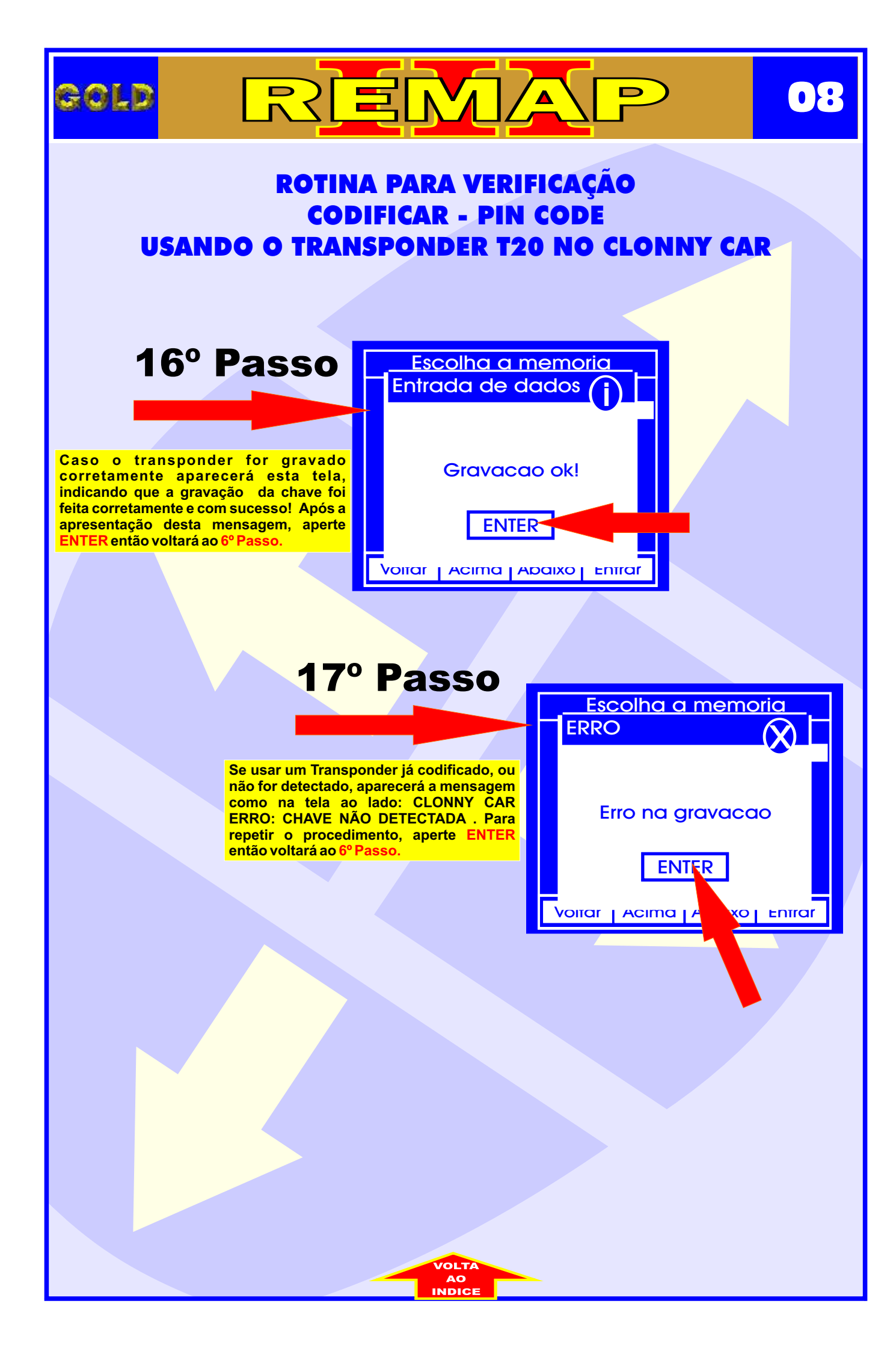

## ILUSTRAÇÃO DO CLONNY CAR E TRANSPONDER MEGAMOS ACLOPAMENTO AO REMAP III

09

D

REMA

gold

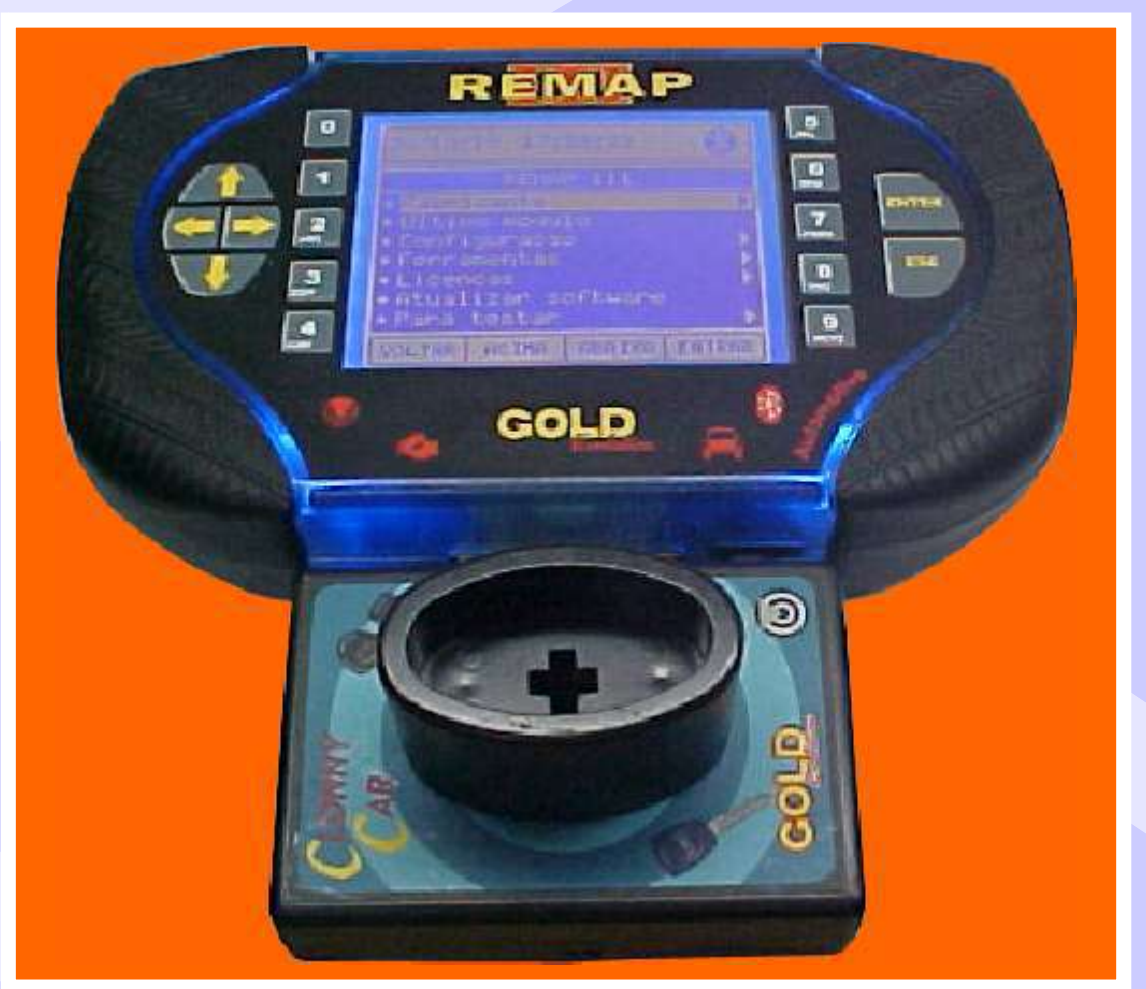

NOTA: Para trabalhar com o Clonny Car e Pinça, tem que está ligado na fonte de alimentação.

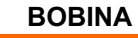

#### USANDO O TRANSPONDER

Coloque o Transponder com a bobina virada para cima dentro da chave. Após programar no Clonny Car, se necessário for para utilização no veículo, usar a bobina virada para baixo.

# ILUSTRAÇÃO DA IDENTIFICAÇÃO DO IMOBILIZADOR P8200900862K

REMA

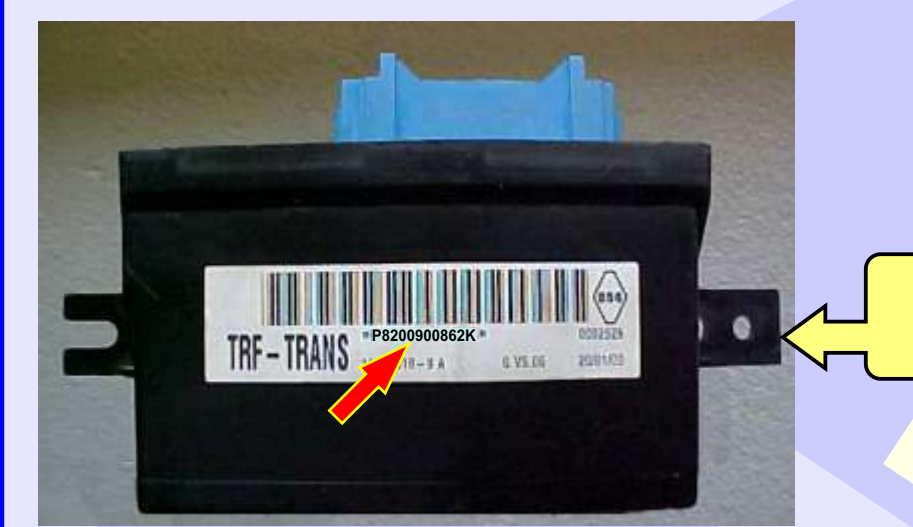

GOLD

OBS: Quando se compra um novo para substituir o do Renault Clio, usa-se este Imobilizador também.

Visualização do Imobilizador

P8200900862K

D

10

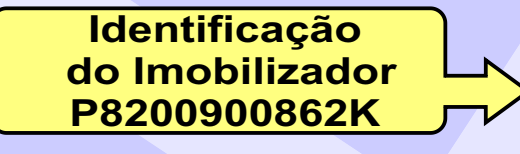

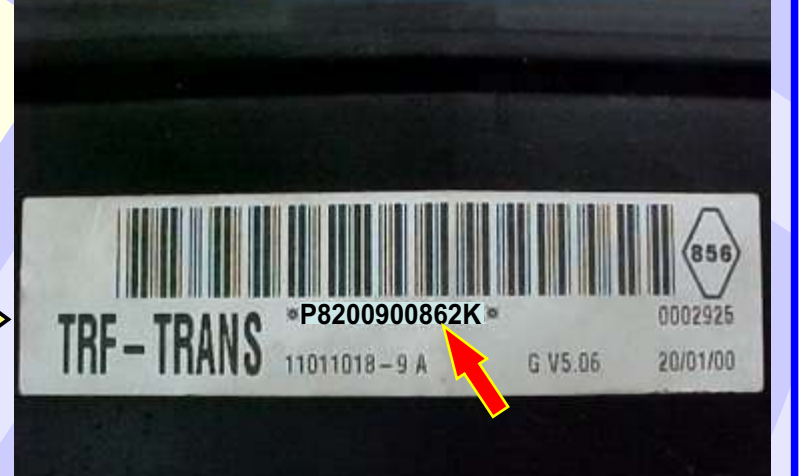

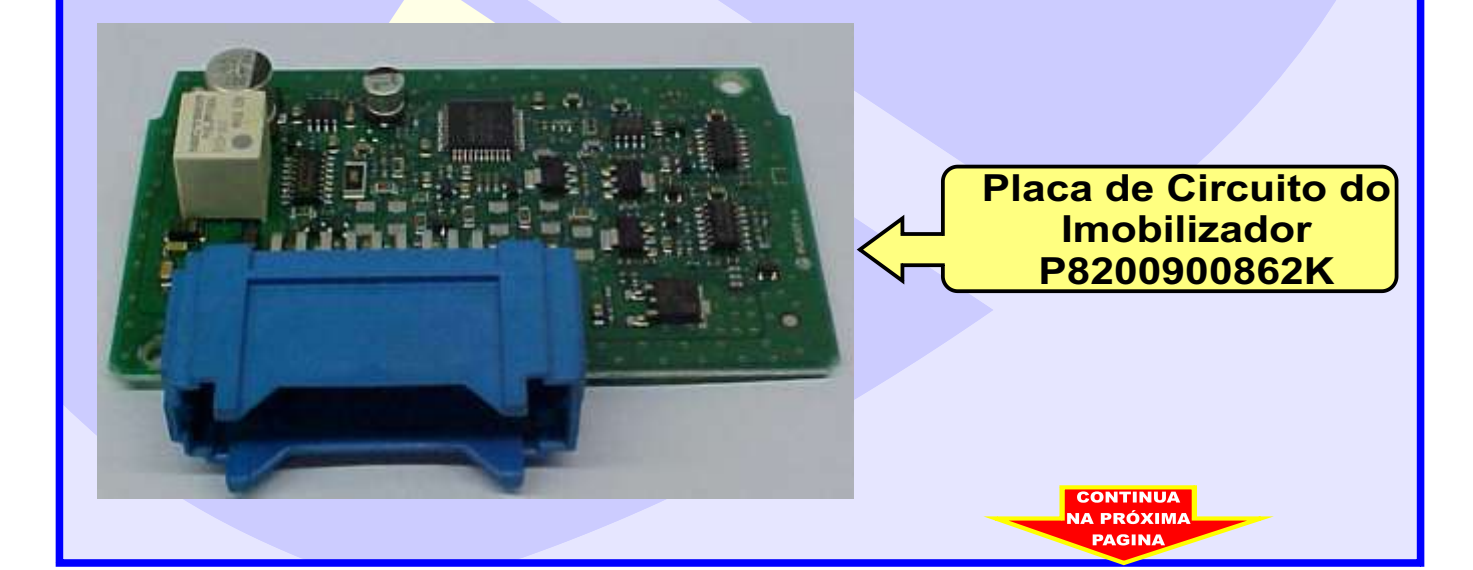

![](_page_10_Picture_0.jpeg)

![](_page_11_Picture_0.jpeg)